## **ATTENDANCE TRACKING**

Tracking attendance in Blackboard for each class meeting, you can record whether a student is present, late, absent, or excused.

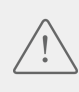

CAUTION! The first time you open the Attendance tool, it will add a column to your gradebook for 100 points, even if you never use it for attendance.

1. Under your Control Panel, In Course Tools, click **Attendance** 

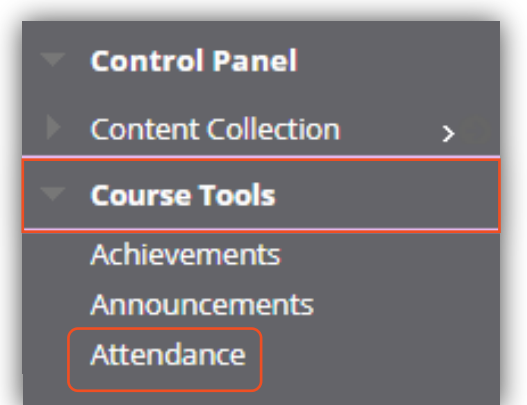

| Grade Schema |     |     |
|--------------|-----|-----|
| Present      | 100 | 96  |
| Late         | 50  | 96  |
| Absent       | 0   | 96  |
| Grade using  |     |     |
| Points       |     | •   |
|              |     |     |
| Cancel       | Si  | ave |

2. The settings panel opens, modify the attendance settings as necessary. If you make changes, click Save. If left alone click cancel.

3. To track attendance, click Meeting and then click the appropriate column.

4. To take attendance click on the column date you are wanting to take attendance, select students that are present, late, absent and excused.

| Image: Constraint of the constraint of the constraint | Meeting |
|----------------------------------------------------------------------------------------------------|---------|
| Student   Today   Present   Late   Absent   Excused     Rg: Raymundo Garza   100%   Image: Structure Structure Str                                                                                                    |         |
| Rg Raymundo Garza 100% Image: Comparison of the second second se             |         |
| HI Hector Lopez 0%                                                                                                    |         |
|                                                                                                    |         |
|                                                                                                    |         |

Points will be given to the students in the gradebook based on their attendance.

5. To see multiple days click **Overall** view, once selected hover your mouse on the divider located next to the column you would like to expand. A plus sign will appear, click the plus sign and the additional column will be added. For additional columns, continues the steps above.

| nts with perfect<br>lance<br>the class | 1 Students with avera<br>attendance<br>50% of the class | ge or above average                                                    | 1 Students                                                                                | s with below average                                                                                                    |
|----------------------------------------|---------------------------------------------------------|------------------------------------------------------------------------|-------------------------------------------------------------------------------------------|----------------------------------------------------------------------------------------------------|
|                                        |                                                         |                                                                        | 50% of t                                                                                  | nce<br>the class                                                                                                    |
| II 11/25/18                            | 11/26/18                                                | 11/27/18 (                                                             | + Today                                                                                   |                                                                                                    |
| 0 X<br>Absent                          | √<br>Present                                            | √<br>Present                                                           | √<br>Present                                                                              |                                                                                                    |
| 00 V<br>Present                        | ()<br>Late                                              | √<br>Present                                                           | X<br>Absent                                                                               |                                                                                                    |
|                                        | II 11/25/18                                             | II 11/25/18 11/26/18<br>O X V<br>Absent Present<br>O Present Q<br>Late | II 11/25/18 11/26/18 11/27/18   II X V V   Absent Present Present   II V O   II V Present | II 11/25/18 11/26/18 11/27/18 Today   0 X V V V   Absent Present Present Present   00 V O V   00 V O V   00 V O V   00 V O V   01 V O V   02 V O V   03 V O V   04 V O V   05 V V V   06 V V V   07 V V V   08 V V V   09 V V V   09 V V V   09 V V V   09 V V V   09 V V V   09 V V V   09 V V V   09 V V V   09 V V V   09 V V V   09 V V V |

| Attendance                   |                                                    |              |                                                         |                      |                                    | Overall Meeting                                 |
|------------------------------|----------------------------------------------------|--------------|---------------------------------------------------------|----------------------|------------------------------------|-------------------------------------------------|
| 54.17% Average<br>Attendance | O Students with p<br>attendance<br>0% of the class | erfect       | 1 Students with avera<br>attendance<br>50% of the class | age or above average | 1 Students<br>attendar<br>50% of t | s with below average<br>nce<br><b>the class</b> |
| Student                      | Overall                                            | 11/25/18     | 11/26/18                                                | 11/27/18             | Today                              |                                                 |
| Rg Raymundo Garza            | 75 / 100                                           | Absent       | √<br>Present                                            | √<br>Present         | √<br>Present                       |                                                 |
| Hector Lopez                 | 33.33 / 100                                        | √<br>Present | Absent                                                  | Mark                 | X<br>Absent                        |                                                 |
|                              |                                                    |              |                                                         | ✓ Present            |                                    |                                                 |
|                              |                                                    |              |                                                         | 🕓 Late               |                                    |                                                 |
|                              |                                                    |              |                                                         | × Absent             |                                    |                                                 |
|                              |                                                    |              |                                                         | Ø Excused            |                                    |                                                 |
|                              |                                                    |              |                                                         |                      |                                    |                                                 |
|                              |                                                    |              |                                                         |                      |                                    |                                                 |

6. To export the attendance report, click export button located under the settings function.

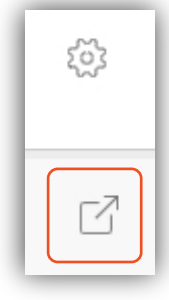

Settings button

Export button

## ACCESS CLOUD STORAGE IN YOUR COURSE

1. A column will be added to the gradebook under the category of Attendance. It will default to 100 points. You can change that as necessary. This column will accumulate the attendance scores throughout the semester. You can edit the total score for each student in the gradebook; however, it is recommended that you change the attendance to edit the score.

| LAST NAME         | FIRST NAME |        |
|-------------------|------------|--------|
| Canales           | Mary       | 90.00  |
| Canales_PreviewUs | Mary       | 70.00  |
| Deleon            | Edith      | 80.00  |
| Rivera            | Roberto    | 100.00 |
| Rodriguez         | Veronica   | 80.00  |

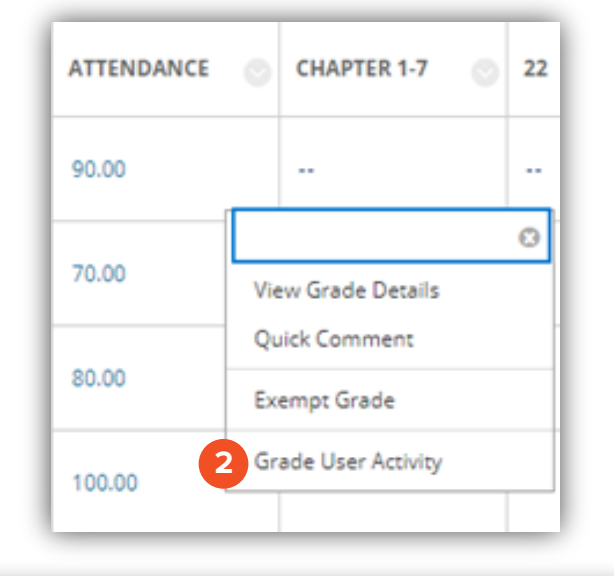

2. You can also view the attendance activity from the gradebook. Click the down arrow and then **Grade User Activity.** 

|                                    | Overall Score                             |       |
|------------------------------------|-------------------------------------------|-------|
|                                    | 3 Present   1 Late   1 Absent   0 Excused |       |
| Status                             | Date                                      | Grade |
| Present<br>Signed in by instructor | 11/27/18                                  | 100%  |
| Late<br>Signed in by instructor    | 11/28/18                                  | 50%   |
| Absent<br>Signed in by instructor  | 11/26/18                                  | CH    |

Note: The Grade User Activity view it's read-only. You cannot edit any information.

Brownsville Campus

Edinburg Campus

Office: Casa Bella (BCASA) 613 Phone: 956-882-6792 Fax: 956-882-6751 Office: Education Complex (EEDUC) 2.202 Phone: 956-665-5327 Fax: 956-665-5276 The University of Texas Rio Grande Valley

Center for Online Learning & Teaching Technology

utrgv.edu/coltthelp | utrgv.edu/online